## Camtasia Studio 8.5

## Install on Personal Machines

1) Visit <u>https://intra.otc.edu/it/forms/camtasia/camtasia.php</u>, accept the terms and conditions. *Note: The terms and conditions only allow one license and installation for Windows PC or Mac (not both). Please select the appropriate operating system; you may only register once and cannot go back to select a different operating system after you accept the agreement. After you select the computer type and agree to the terms, your license key will appear on the next page.* 

2) Open a web browser and go to <a href="http://www.techsmith.com/download/camtasia/">http://www.techsmith.com/download/camtasia/</a>:

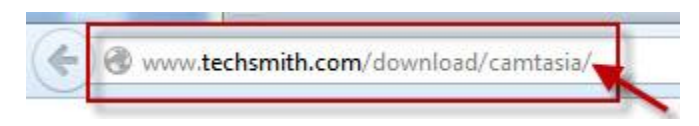

3) The "TechSmith Camtasia Studio" site will open:

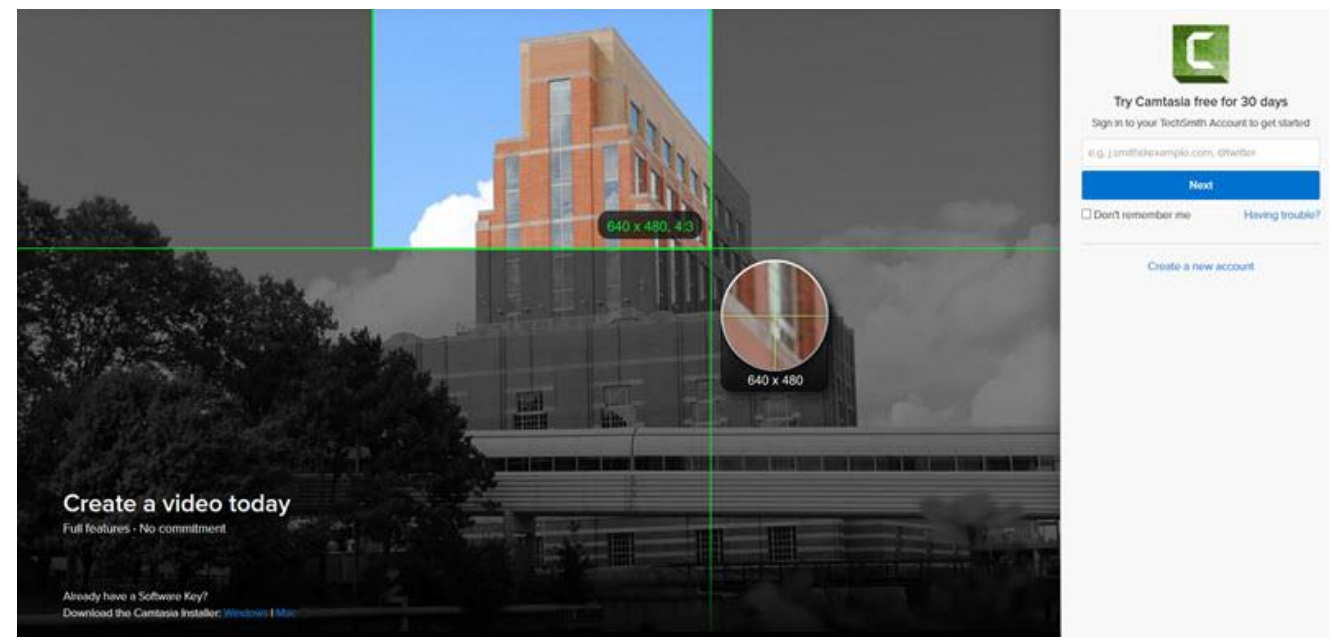

4) Under "Already have a Software Key?" in the lower left corner, select the correct installer:

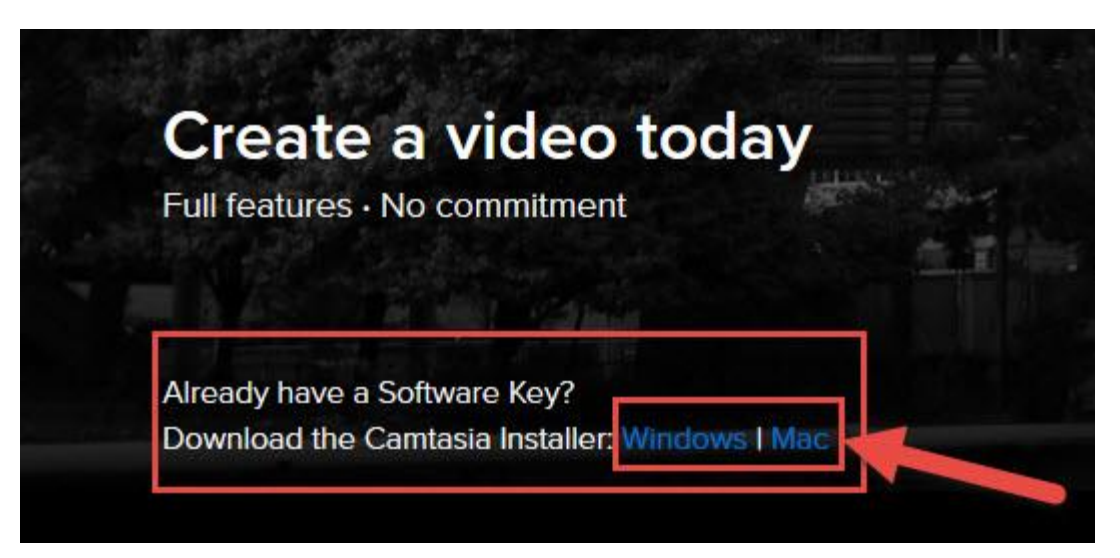

## 5) Select "Save File":

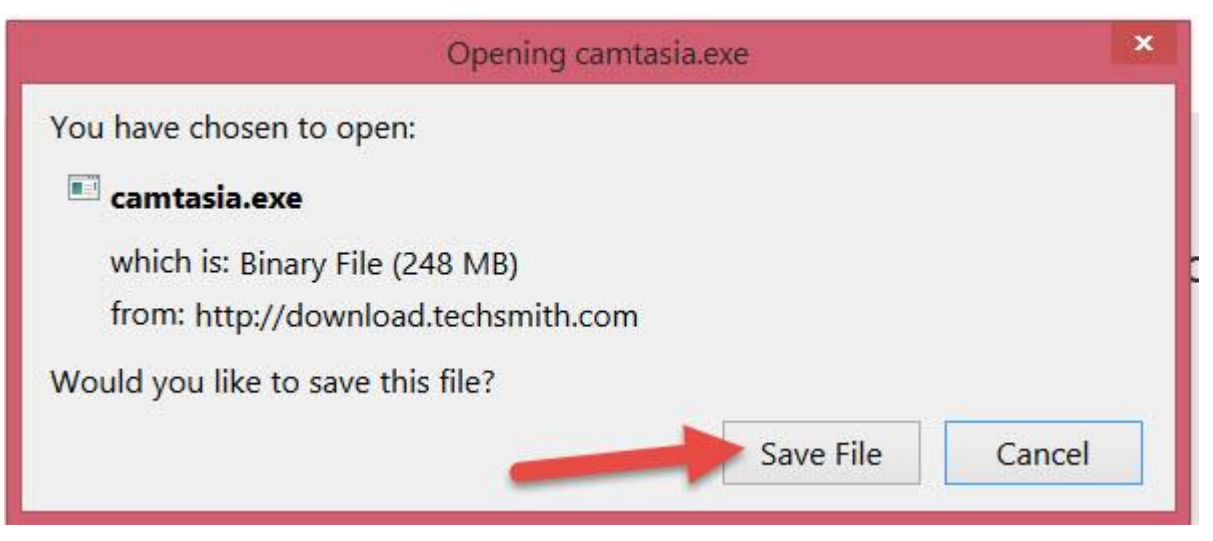

6) You should be prompted to set the save file location, but if not; look in these areas:

Where you'll find the installer just downloaded:

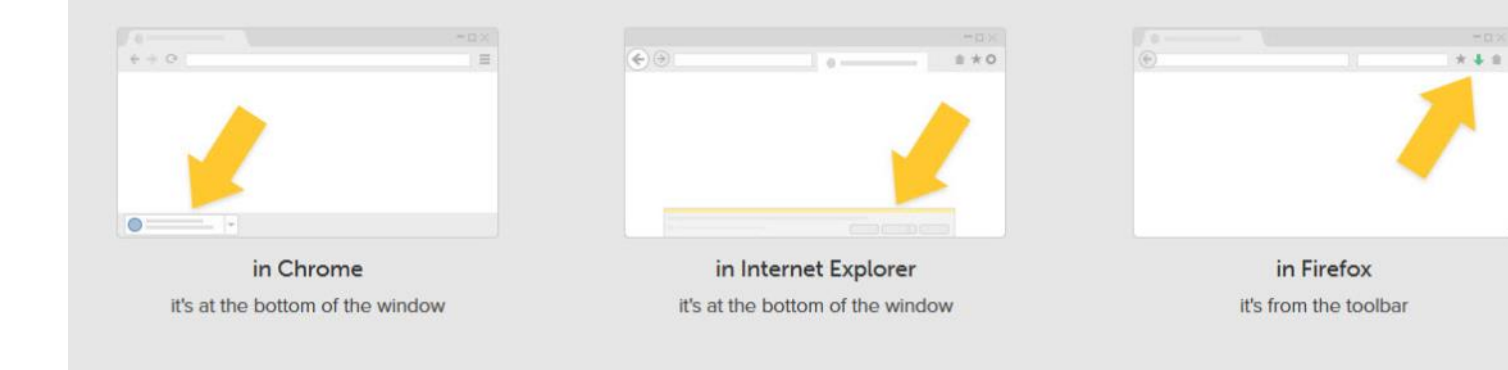

7) Locate the saved "Camtasia" file and double click on the icon to run:

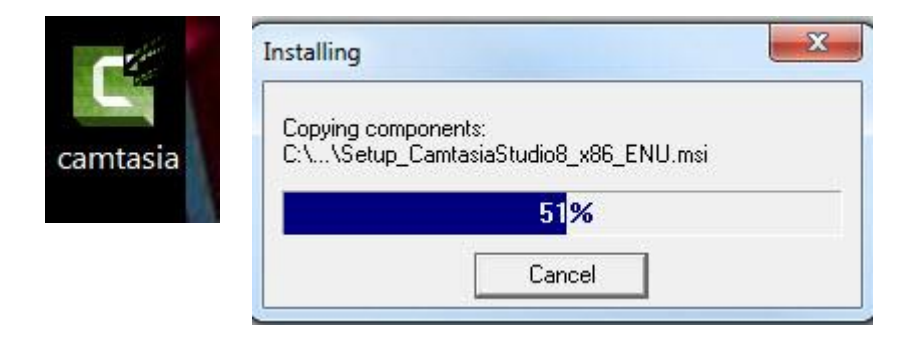

8) The "Camtasia Studio 8 Installation Wizard" will open. Select "Next":

Camtasia Studio 8.1.2.1327 Setup

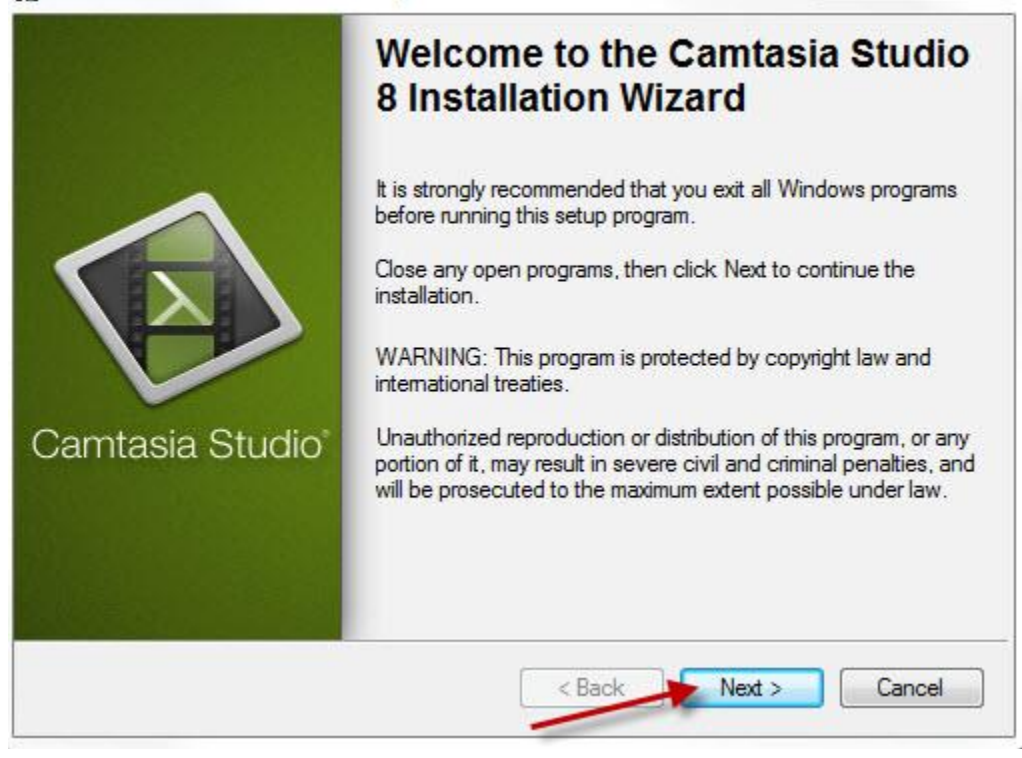

9) After reading over the "License Agreement", select "I accept the license agreement" and choose "Next":

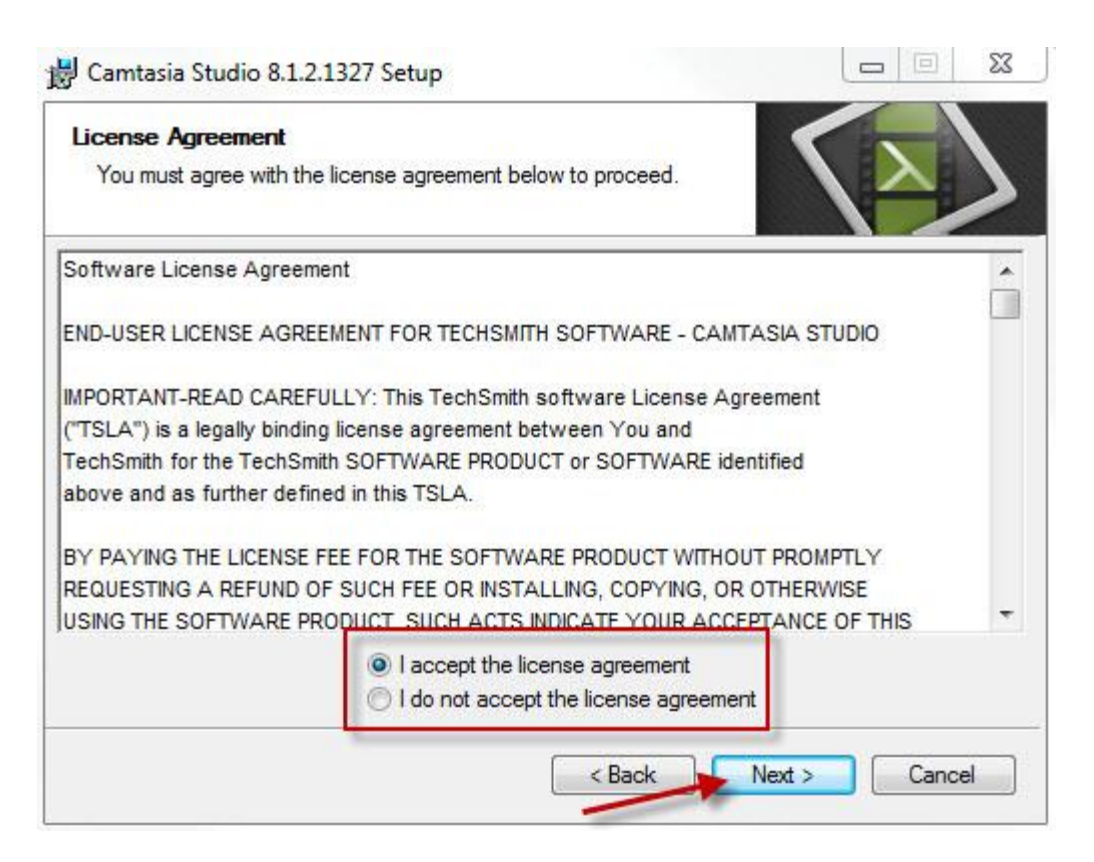

10) Select the installation folder, then "Next":

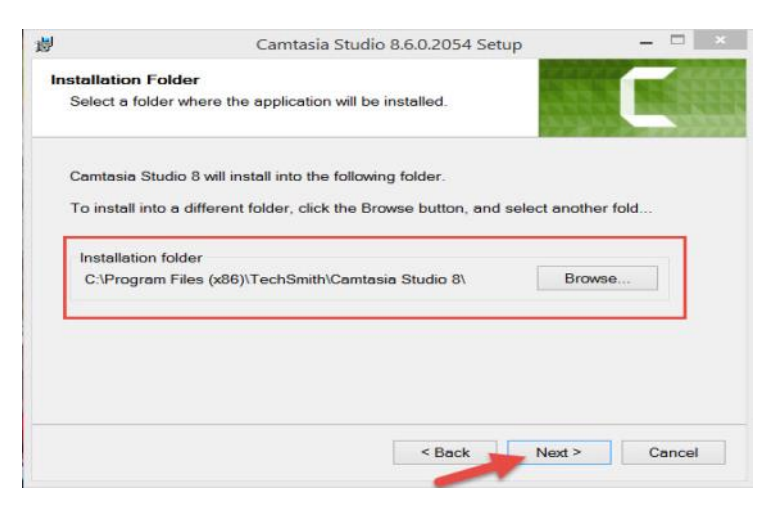

11) Select the add-in options, and "Next":

| 1                                                                                         | Camtasia Studio 8.6.0.2054 Setup                                                                                        |                      |          |
|-------------------------------------------------------------------------------------------|----------------------------------------------------------------------------------------------------|----------------------|----------|
| Comtosio Stu                                                                              | udio 8 Add-in                                                                                                    |                      |          |
| Add-in for N<br>Select the o<br>integrate Cr<br>recording in<br>PowerPoint<br>appear in P | ficrosoft PowerPoint<br>option below to<br>amtasia Studio 8<br>to Microsoft<br>The add-in will<br>lowerPoint as a new t | Home Add-In          | s Design |
| Enable C                                                                                  | amtasia Studio Add-in for                                                                                               | Microsoft PowerPoint |          |
|                                                                                           |                                                                                                    | < Back Next >        | Cancel   |

12) Select "Licensed—I have a key", type in your name in the "Name" box and enter the key in the "Key" box, and choose "Next":

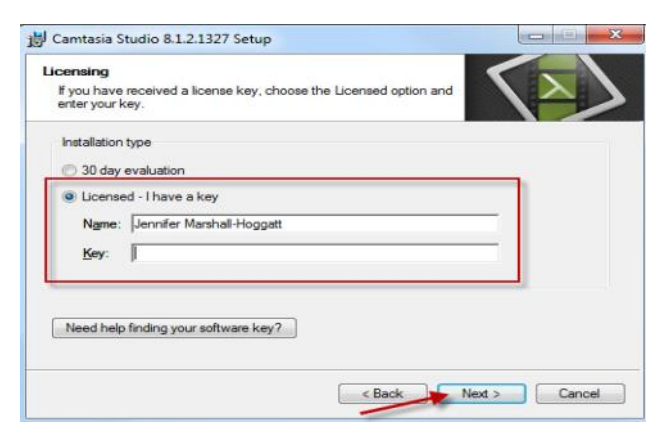

*Note:* Obtain the key from the link referred to in step 1.

13) Hit "Next", and then "Finish". Camtasia Studio 8 is now installed.

Note: If you experience issues with Camtasia Studio on your personal computer, you may contact TechSmith for technical support:

- \* Phone: 800-517-3001
- \* Online: https://support.techsmith.com/